## **Medi-Sota Workshop Registration**

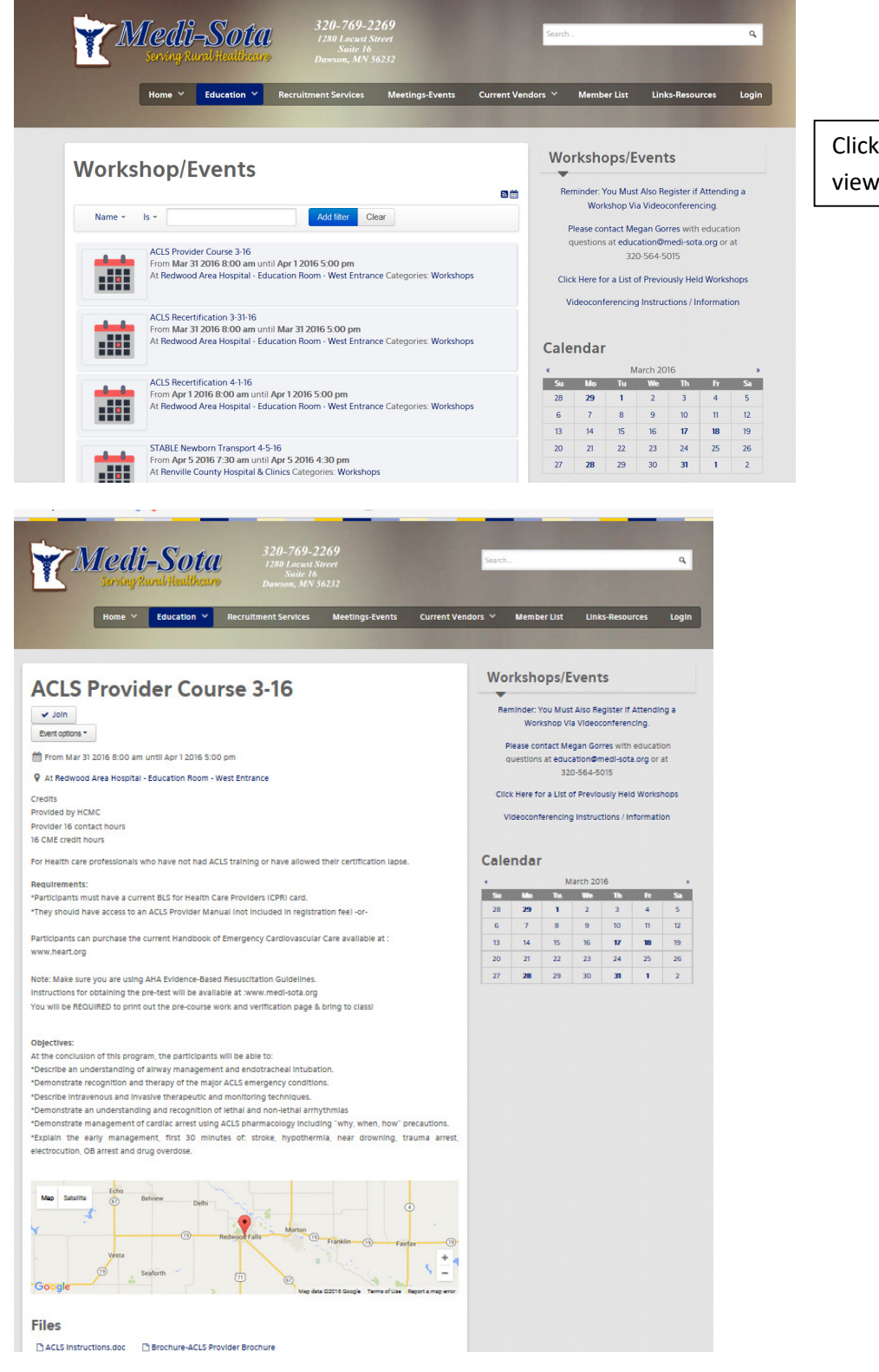

Click on the workshop that you wish to view.

To register – Click <mark>REGISTER</mark> or JOIN right under the title of the workshop.

Clicking EVENT OPTIONS will allow you to print the information, Save it to your Outlook, and Invite Others.

The workshop brochure is available for viewing at the bottom of the page.

| (L) 00000                                                               | ער וווטר וורטיבר אינ ווורר א                                                                            | Dawson, any 30232 |              |                   |                                   | 1                                          |                  |
|-------------------------------------------------------------------------|----------------------------------------------------------------------------------------------------|-------------------|--------------|-------------------|-----------------------------------|--------------------------------------------|------------------|
| Home                                                                    | Education V Recruit                                                                                     | ment Services Mee | tings-Events | Current Vendors V | Member List                       | Links-Resource                             | es Log           |
|                                                                         |                                                                                                    |                   |              |                   |                                   |                                            |                  |
| Medi-Sota Ev                                                            | ent Registration                                                                                        |                   |              | vv                | orkshops/E                        | vents                                      |                  |
| Name (*)                                                                | Guest                                                                                                   |                   |              |                   | Reminder: You Must<br>Workshop Vi | Also Register if Att<br>a Videoconferencin | tending a<br>ng. |
| Address (*)                                                             |                                                                                                    |                   |              |                   | Please contact Me                 | gan Gorres with eo                         | ducation         |
|                                                                         |                                                                                                    |                   |              |                   | guestions at educ<br>320          | )-564-5015                                 | rgorat           |
| City (*)                                                                |                                                                                                    |                   |              | c                 | lick Here for a List o            | f Previously Held V                        | Vorkshops        |
| State (*)                                                               | MN                                                                                                    | ]                 |              |                   | Videoconferencing                 | Instructions / Info                        | rmation          |
| Zip Code (*)                                                            |                                                                                                    |                   |              | Ca                | endar                             |                                            |                  |
| Work Phone (*)                                                          |                                                                                                    |                   |              |                   | М                                 | arch 2016                                  |                  |
| Home Phone (*)                                                          |                                                                                                    |                   |              | 28                | 29 1                              | 2 3                                        | 4 5              |
| Email (*)                                                               |                                                                                                    |                   |              | 6                 | 7 8<br>14 15                      | 9 10<br>16 <b>17</b>                       | 11 12<br>18 19   |
| Employing Facility (*)                                                  |                                                                                                    |                   |              | 20                | 21 22<br>28 29                    | 23 24<br>30 <b>31</b>                      | 25 26<br>1 2     |
| Wadshee Oliowing                                                        | - On Site - Permete Site                                                                                |                   |              |                   |                                   |                                            |                  |
| Location)                                                               |                                                                                                    |                   |              |                   |                                   |                                            |                  |
| If attending the workshop thru a<br>Please enter the location of the re | video conference.<br>Imote video conference site                                                        |                   |              |                   |                                   |                                            |                  |
| Offsite Location Name                                                   |                                                                                                    |                   |              |                   |                                   |                                            |                  |
| If more than 1 person is attending                                      | the workshop.                                                                                           |                   |              |                   |                                   |                                            |                  |
| Please enter the other attendees                                        | name(s) in the Comments section below.                                                                  |                   |              |                   |                                   |                                            |                  |
|                                                                         |                                                                                                    |                   |              |                   |                                   |                                            |                  |
| Please enter the location of t                                          | ne remote video conterence                                                                              | site.             |              |                   |                                   |                                            |                  |
| Offsite Location Nam                                                    | ne                                                                                                    |                   |              |                   |                                   |                                            |                  |
|                                                                         |                                                                                                    |                   |              |                   |                                   |                                            |                  |
| If more than 1 person is atter                                          | ding the workshop.                                                                                      |                   |              |                   |                                   |                                            |                  |
| Please enter the other attend                                           | lees name(s) In the Commen                                                                              | ts section below. |              |                   |                                   |                                            |                  |
| Commen                                                                  | ts                                                                                                    |                   |              |                   |                                   |                                            |                  |
|                                                                         |                                                                                                    |                   |              |                   |                                   |                                            |                  |
|                                                                         |                                                                                                    |                   |              |                   |                                   |                                            |                  |
|                                                                         |                                                                                                    |                   |              |                   |                                   |                                            |                  |
|                                                                         |                                                                                                    |                   |              |                   |                                   |                                            |                  |
|                                                                         |                                                                                                    |                   |              |                   |                                   |                                            |                  |
| Are you a member o<br>Medi-Sota, Inc                                    | $\stackrel{\text{of}}{?} \odot \stackrel{\text{res}}{\bigcirc} \bigcirc \stackrel{\text{No}}{\bigcirc}$ |                   |              |                   |                                   |                                            |                  |
|                                                                         |                                                                                                    |                   |              |                   |                                   |                                            |                  |
| Tickets (                                                               | *) 1                                                                                                    | $\checkmark$      | Medi-Sot     | a Member - 200    | . V Add                           | ticket                                     |                  |
|                                                                         |                                                                                                    |                   |              |                   |                                   |                                            |                  |
|                                                                         |                                                                                                    |                   |              |                   |                                   |                                            |                  |
|                                                                         | Total: 0.00 \$                                                                                          |                   |              |                   |                                   |                                            |                  |
|                                                                         | This is for Medi-So                                                                                     | ta members        |              |                   |                                   |                                            |                  |
|                                                                         |                                                                                                    |                   |              |                   |                                   |                                            |                  |
| Payment (                                                               | *) Send by Mail                                                                                         |                   |              |                   |                                   |                                            |                  |
| If registration requires                                                | navment please send t                                                                                   |                   |              |                   |                                   |                                            |                  |
| Minnesota West Comm                                                     | unity & Technical Colle                                                                                 | ege               |              |                   |                                   |                                            |                  |
| Connie Hacker                                                           |                                                                                                    | -                 |              |                   |                                   |                                            |                  |
| 1011 First Street West                                                  |                                                                                                    |                   |              |                   |                                   |                                            |                  |
| Canby, MN 56220<br>Fax: 507-223-7162                                    |                                                                                                    |                   |              |                   |                                   |                                            |                  |
| 102.007 220 7102                                                        |                                                                                                    |                   |              |                   |                                   |                                            |                  |
| Additional Paymer                                                       | nt                                                                                                    |                   |              |                   |                                   |                                            |                  |
| Informatio                                                              | n                                                                                                    |                   |              |                   |                                   |                                            |                  |
|                                                                         |                                                                                                    |                   |              |                   |                                   |                                            |                  |
|                                                                         |                                                                                                    |                   |              |                   |                                   |                                            |                  |
|                                                                         |                                                                                                    |                   |              |                   |                                   |                                            |                  |
| (*) - Denotes a required                                                | l field.                                                                                                |                   |              |                   |                                   |                                            |                  |
|                                                                         |                                                                                                    |                   |              |                   |                                   |                                            |                  |
|                                                                         | Submit                                                                                                  |                   |              |                   |                                   |                                            |                  |
|                                                                         |                                                                                                    |                   |              |                   |                                   |                                            |                  |
|                                                                         |                                                                                                    |                   |              |                   |                                   |                                            | _                |
|                                                                         |                                                                                                    |                   |              |                   |                                   |                                            |                  |

Fill in the form with the information for the registered person who wishes to attend the workshop. It is important that if you are filling out the form for someone else, please use the registrants email so they receive confirmation information as well as other details/handouts for the workshop.

- If more than 1 person is registering for the class, please include that information in the Comments box.
- Identify the # of tickets (people registering for the workshop).
- Click Add ticket. This will show the amount owed (if any).
- You can click Send by Mail under Payment and then included payment information in the box below.
- Click SUBMIT.

If you have any issues registering for a workshop, please call the Medi-Sota office at 320-769-2269 or email jgearman@medi-sota.org and Jennifer will be happy to assist you.